# Tiện ích User Upload

#### 1. Công dụng của tiện ích.

Sau khi cài đặt tiện ích bài viết của người dùng vào website (xem hướng dẫn tại <u>http://cms.vnvn.com/p102a165/f-tien-ich-bai-viet-cua-thanh-vien</u>)

Người dùng chỉ có thể tải ảnh/ video vào bài viết khi có URL ảnh (tức đường link của ảnh/video đã được tải lên một website). Việc này gây khó khăn cho người dùng!

| CHÈN/SỮA ĂNH         | YÊU CẦU CHÈN ĐƯỜNG LINK ẢNH                      | × |
|----------------------|--------------------------------------------------|---|
| Mô tả ảnh<br>Tiêu đề |                                                  |   |
| Chủ thích ảnh        |                                                  |   |
| Canh lễ              | 💭 🖬 Vháng canh lá 🕐 🎫 Trái 💿 💭 Giáng 💿 🖙 Dhái    |   |
|                      | So the kinding calling to the final of the final |   |

Để người dùng có thể chèn ảnh, video hay các tài nguyên khác vào bài viết, bạn cần cài đặt thêm tiện ích User Upload. Tiện ích cho phép thành viên website có thể tải tài nguyên (hình ảnh, video, audio v.v...) từ file cá nhân trực tiếp vào bài viết.

# 2. Trình tự thực hiện cài đặt tiện ích.

#### Bước 1: Hội nhập trang quản trị.

Thêm cụm từ "/siteadmin" vào sau địa chỉ website tin tức VNVN CMS 3.0 để hội nhập trang quản trị ==> Nhập tên truy cập ==> Nhập mật mã đã ghi danh ==> "Hội Nhập".

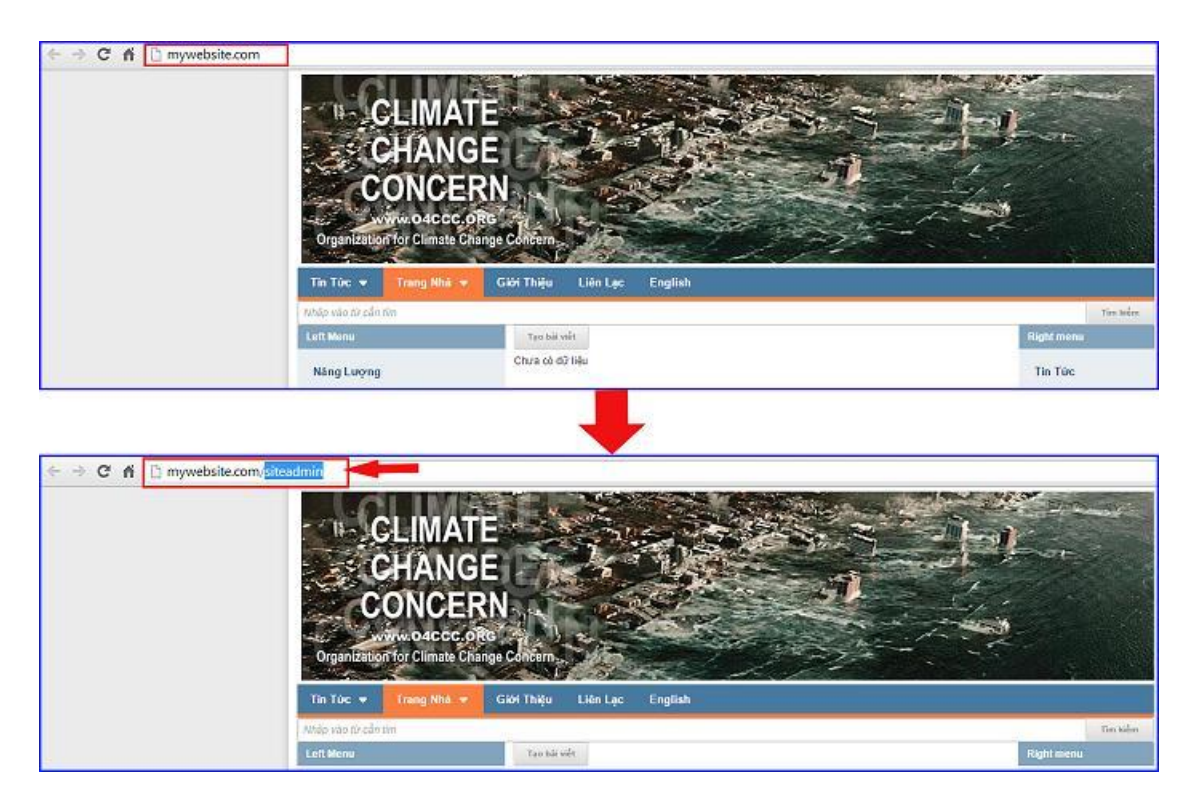

# Bước 2: Hội Nhập Trang Tổng Quan.

Nhập tên truy cập=> Nhập mật mã đã ghi danh ==> Hội nhập

| Vinvin CM | IS 3.0        |                |          |                                                         |
|-----------|---------------|----------------|----------|---------------------------------------------------------|
|           | Trans nhà     | HỘI NHẬP       | â        | VNVN CMS                                                |
|           | Ghi danh      | Tên thành viên |          | Nhập tên thành viên và mật mã vào khung bên để hội nhập |
|           | Hội nhập      | 🏯 admin        | -        |                                                         |
|           | Quên mật mã ? | Mật mã         |          |                                                         |
|           | Chính sách    | A              | 10       | -0                                                      |
|           |               |                | HÖZ NHÁP | -8                                                      |

# Bước 3: Cài đặt tiện ích vào website

Vào mục "Cài đặt" ==> Chọn "Tiện ích" ==> Tìm cài đặt tiện ích User Upload- 1.0.0 ==> Miễn phí == > Cài đặt == > Đồng ý.

| N TRONKO                                    |                                                                                                   |                 | -Xin chie | ADHIN + Thing Mill + |        |
|---------------------------------------------|---------------------------------------------------------------------------------------------------|-----------------|-----------|----------------------|--------|
| <ul> <li>тилан сбля ср.</li> </ul>          | TATCA CALOACALDAT HOM TR 14 +                                                                     |                 | Tim kəlm  | 9. 6 2 - 3           |        |
| Chi thế thế thế thế thế thế thế thế thế thế | Bộ gõ tiống Việt - 1.0.0<br>Cho chiếp người công gõ tiếng việt có của tiên weasone công cái việt. | p5 with Norms   |           | and the second       |        |
| 4-                                          | their Upload - 1.0.0<br>Cho philo người công từ tinh lành, voan, từ Mỹ để chán với an việ         | 1. j 11. lin    |           |                      |        |
|                                             | Dánh giả bài viết theo thang điểm - 1.0.0<br>Chi pháp người van dành giả sử việt hua vàng điển    |                 |           | and it would         |        |
| <b>4</b> 0                                  | Criang cáo theo lịch trình - 1.0.0<br>Che pháp sao cáo thiến the quảng cáo                        |                 |           | andressed            |        |
|                                             | CR Code - 1.0.0<br>Trate union saling union sali GP Code Congreditor val has sali GP Code for     | abig wa sal wir |           | activity and         |        |
|                                             | theore Display Collage - 1.0.0<br>Chu phép hile du sia siar bir den sela sile pen                 |                 |           | and be true of       |        |
|                                             | Sitemap - 1.8.0<br>To dSrip deal antwrap carp clip one cale obig ou the kale                      |                 |           | agarea               |        |
| Thông báo                                   |                                                                                                   | na váralo zve   |           | arburn .             |        |
| Bạn muốn cài đi                             | ặt tiện ích này vào trang web ?                                                                   |                 |           | and and              |        |
|                                             |                                                                                                   | Thông báo       |           |                      |        |
|                                             |                                                                                                   | Cài đặt thành ( | công      |                      |        |
|                                             | Húy lệnh Cải đ                                                                                    | lật             |           |                      |        |
|                                             |                                                                                                   |                 |           |                      |        |
|                                             |                                                                                                   |                 |           |                      | Đồng ý |

# Bước 4: Thiết lập cài đặt công cụ tải ảnh.

Sau khi cài đặt tiện ích thành công vào website, trong thư mục cài đặt sẽ hiển thị thêm mục "User Upload", đây là nơi chứa các rule (thiết lập cài đặt cho công cụ tải tài nguyên của người dùng).

Hệ thống đã tạo sẵn một rule áp dụng cho phép tải tài nguyên vào bài viết của thành viên ở tất cả các trang. Bạn có thể chọn chỉnh sửa hoặc tạo một rule mới theo những cải đặt riêng của mình.

Chọn Cài Đặt ==> User Upload ==> Tạo mới Rule.

| Set tien ion                                   |              | Xin chảo, linhan 🔹 Tiếng Việt 🔹 |
|------------------------------------------------|--------------|---------------------------------|
| the state (iii) no cue                         | 6            |                                 |
| THATH CONS CE                                  | TAO HOT      |                                 |
| All the All All All All All All All All All Al | Tac vy *     |                                 |
| Tairente Teo mile                              | Default Rule | / I CAT                         |
| Tolt Up chie. P                                |              |                                 |
| Thing bio                                      |              |                                 |
| Trater value                                   | <b>1</b> 0   |                                 |
| Third kill                                     |              |                                 |
| HTML Safer                                     |              |                                 |
|                                                |              |                                 |

Bước 5: Thiết lập các cài đặt cho rule mới!

| CMS 3.0                                                                                                    |                                         | Xin chảo, lenhan 🔹                              | Tiếng Việt 🕌 |
|----------------------------------------------------------------------------------------------------|-----------------------------------------|-------------------------------------------------|--------------|
| QUAY LAI TAO HÔI                                                                                                    |                                         |                                                 |              |
|                                                                                                    |                                         |                                                 | XÓA 100      |
| Tên<br>Rule Upload                                                                                                    | 1                                       |                                                 |              |
| Tổng dùng lượng các tập tin cho phép trong n<br>10240 trường khyto<br>Tổng số tập tin cho phép tải lên trong một bải<br>10 tr | ngt bài viết 2 Dùng lượng lớn<br>1024 : | nhất của mối tập tin được phép tải lên<br>Khyte |              |
| Cho phép tải lên hình ảnh                                                                                                    | Cho phép tải lin video, audio           | Cho phép tải lên các loại tập khác              | 5            |
| Rich hoạt                                                                                                    |                                         |                                                 |              |
|                                                                                                    |                                         |                                                 | XÔA LƯU      |

# 1: Đặt tên cho rule.

# 2. Tùy chọn tổng dung lượng tài nguyên cho phép được tải lên trong một bài viết.

Người dùng không được phép tải file có dung lượng lớn hơn giá trị được cài đặt tại ô này trên mỗi bài viết!

# 3: Tùy chọn giới hạn cho mỗi tập tin được phép tải lên trên một lần tải.

### 4: Tùy chọn tổng số lượng tập tin được phép tải lên trong một bài viết.

# 5: Tùy chọn loại tập tin được phép chèn vào bài viết.

==> Chọn bật ở loại tập tin cho phép tải lên bài viết. Các loại tập tin bao gồm: Hình ảnh, video/audio, và các loại tập tin khác.

## 6: Bật kích hoạt

==> Rule chỉ hoạt động khi được bật kích hoạt.

==> Sau khi tùy chọn các thiết lập cho Rule chọn lưu để hoàn tất.

| CMS 3.0                                       |                               |                                   | Xin chảo, lenhan 👻                 | Tiếng Việt 👻 |
|-----------------------------------------------|-------------------------------|-----------------------------------|------------------------------------|--------------|
| QUAY LAT TẠO MỘT                              |                               |                                   |                                    | ~            |
|                                               |                               |                                   |                                    | XÓA LUI      |
| Tén                                           |                               |                                   |                                    |              |
| Rule Upload                                   |                               |                                   |                                    |              |
| Tổng đung lượng các tập tin cho phép trong m  | ột bài viết.                  | Dung lượng lớn nhất của mỗi tập t | in được phép tải lên               |              |
| 10240 🐥 Kbyte                                 |                               | 1024 🔹 Kbyte                      |                                    |              |
| ổng số tập tin cho phép tải lên trong một bài | vibt                          |                                   |                                    |              |
| 10                                            |                               |                                   |                                    |              |
| Cho phép tải lên hình ảnh                     | Cho phép tải lên video, audio | 0                                 | Tho phép tải lên các loại tếp khác |              |
| BÁT 🔵                                         | BIÂT                          |                                   | TĂT                                |              |
| Gich hoạt                                     |                               |                                   |                                    |              |
| BÂT 🔵                                         |                               |                                   |                                    |              |
|                                               |                               |                                   |                                    | XÓA LÚ       |

==> Rule mới được tạo được hiển thị .

| aft thên lich     |              | Xm chào, lenkan 👻 Tiếng Việt 🖌 |
|-------------------|--------------|--------------------------------|
| 📰 að cuc          | Veve UNIO 30 |                                |
| THANH CÔNS CU     | TAO HÚI      |                                |
| n con et          | Tác vy +     |                                |
| CALDAL            | Rule Upload  |                                |
| Tân mile          |              |                                |
| Thiết tập chân IP | Default Rule |                                |
| Thông bảo         |              |                                |
| Thanh vièn        |              |                                |
| User Uplead       |              |                                |
| Thing Ini         |              |                                |
| HTM, Saler        |              |                                |

# Bước 6: Add rule cho phép tải ảnh vào Luật đăng bài.

Tiện ích User Upload không hoạt động riêng lẻ, chúng ta cần liên kết rule mới tạo với thư mục "Luật đăng bài" để tiện ích có thể hoạt động được.

Chọn mục Nội Dung ==> Luật đăng bài ==> chọn Rule áp dụng tiện ích cho phép người dùng đăng ảnh.

| A.                |                     |              | Xin chèo, lenha  | t + Difing Vi(i) + |
|-------------------|---------------------|--------------|------------------|--------------------|
|                   | AddThis             | Teo mén      |                  |                    |
| Holding           | Tur dörig plan köng | Vacue -      | ~ *              |                    |
| Të sporër<br>Rëti | D TRANG             | Oefault Role | [ <b>n</b> ] ~ ] | / 2 W              |
| This was          | © tiênsêt           |              |                  |                    |
| ca ok             |                     |              |                  |                    |

==> Chọn rule tải ảnh phù hợp tại khung "Thiết Lập Tải Lên".

| New Folle                                           |                                               |                                                      |
|-----------------------------------------------------|-----------------------------------------------|------------------------------------------------------|
| Sử dụng công cụ soạn thảo HTML                      | Cho phép thể liền kết                         | Cho phép thể hình ảnh                                |
| Cho phép thé media                                  | Yêu cầu mã xác nhận khi giới bài              | Chở quản trị viên duyệt trước khi hiển thị           |
| Độ đài tối thiểu của chuỗi nội dung<br>0 ;          | Độ đài tối đa của chuối nội dung<br>4096000 🔹 | Khoảng thời gian chờ giữa 2 lần gửi bài<br>30 🛟 Giảy |
| Số lượng bài gửi tối đa trong 1 ngày<br>20 *        | Cho phép người gửi sửa bài viết               | Kich hoạt                                            |
| Thiết lập tài lên<br>Rufe Upload<br>Không thiết lập |                                               |                                                      |
| Default Rule<br>Rule Upload                         |                                               | 4                                                    |
| Ấp dụng cho các nhóm thành viên                     |                                               |                                                      |
| Tắt cả nhóm =                                       |                                               | -                                                    |

==> Chọn Lưu hoàn tất thêm tiện ích tải ảnh vào rule bài viết!

| Tên                                        |                                               |                                                      |
|--------------------------------------------|-----------------------------------------------|------------------------------------------------------|
| New Rule                                   |                                               |                                                      |
| Sử dụng công cụ soạn thảo HTML             | Cho phép thẻ liên kết                         | Cho phép thể hình ảnh                                |
| Cho phép thể media                         | Yêu cầu mã xác nhận khi gửi bài               | Chở quần trị viên duyệt trước khi hiển thị           |
| Độ dài tối thiểu của chuối nội dung<br>0 4 | Độ đài tối đa của chuỗi nội dụng<br>4096000 + | Khoảng thời gian chờ giữa 2 lẫn gửi bắt<br>30 🛟 Giáy |
| Số lượng bài gửi tối đa trong 1 ngày       | Cho phép ngưới giếi sửa bải viết              | Kich hogt                                            |
| Thiết lập tải lên<br>Rule Upload 👻         |                                               |                                                      |
| Áp dụng cho các trang                      |                                               |                                                      |
| Tin Tức ×                                  |                                               | 4                                                    |
| ấp dụng cho các nhôm thành viên            |                                               |                                                      |
| Tắt cả nhóm +                              |                                               | *                                                    |

# Bước 7: Kiểm tra hoạt động của tiện ích.

Sau khi hoàn tất các bước trên, người dùng có thêm những tập tin như hình ảnh/video/audio vào bài viết mà không cần có URL hình ảnh.

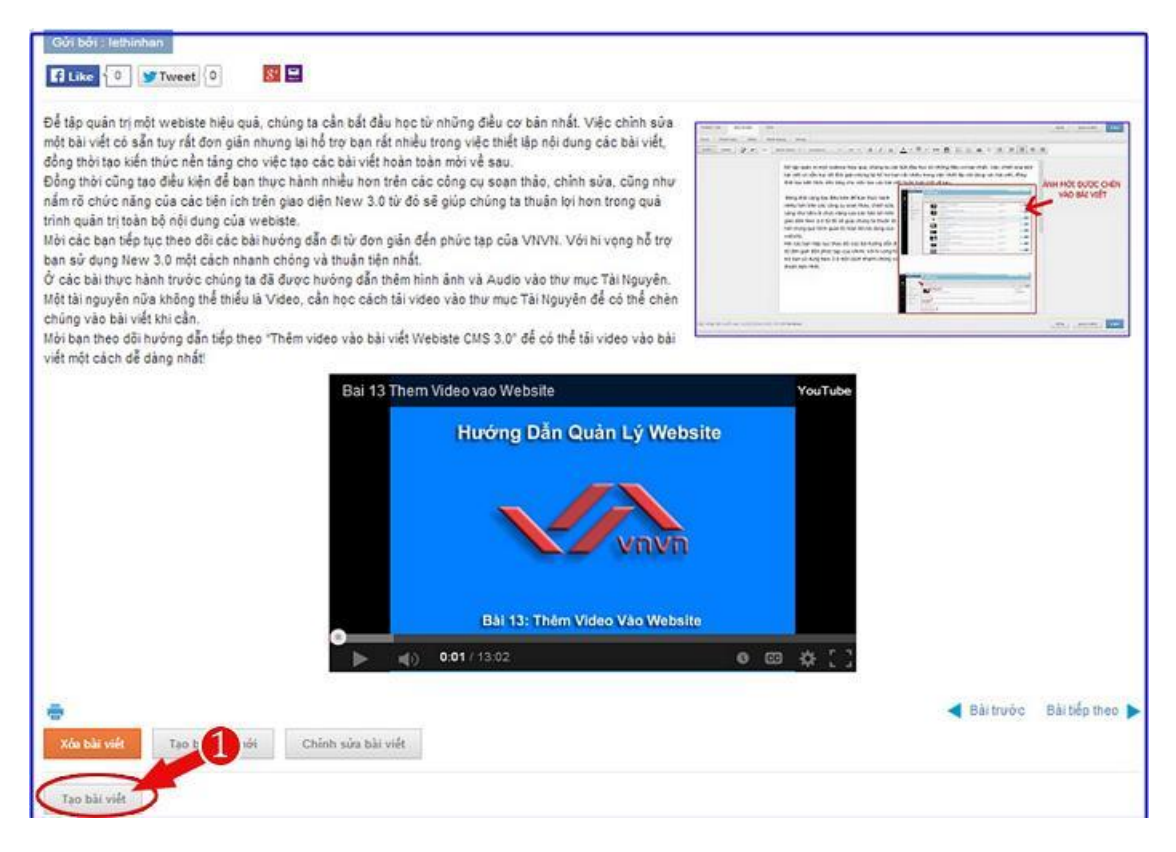

Sau khi hội nhập vào website người dùng có thể tải hình ảnh vào bài viết.

| <ul> <li>TIMES PLATENESS STREET</li> </ul>                                                                                                    |                                                                                                    |
|----------------------------------------------------------------------------------------------------|----------------------------------------------------------------------------------------------------|
| There view was has all                                                                                                    |                                                                                                    |
| Luco orace the solution                                                                                                    |                                                                                                    |
| Mô tả ngân                                                                                                    | 167 Kg tr   833 Kg tr con le   63 Tu                                                                                                    |
| Mội các bạn tiếp tục theo đội cá<br>thuận tiện nhất.                                                                                                    | ac bài hướng dân đi từ đơn gián đón phúc tạp của VNVN. Với hì vọng hở trợ bạn sử dụng New 3.0 một cách nhanh chóng và                     |
|                                                                                                    | 5221                                                                                                    |
| 1000 0000 00 00                                                                                                    |                                                                                                    |
| The second second                                                                                                    |                                                                                                    |
|                                                                                                    | Ở các bài thực hành trước chúng tả đã được hướng dẫn thêm hình ảnh và Audo vào thư mục Tài Nguyên. Một tài                                |
|                                                                                                    | việt khi cần.                                                                                                    |
|                                                                                                    | Mới ban theo dồi hướng dân tiếp theo "Thêm video vào bài viết Webiste CMS 3.0" để có thể tài video vào bài viết<br>một cách để dàng nhật! |
|                                                                                                    | 2                                                                                                    |
| AI NGUYÊN CHÊN/SƯÀ ÂI                                                                                                    | JIH VIDEO / AUDIO                                                                                                    |
| A DESCRIPTION OF A DESCRIPTION OF A DESC |                                                                                                    |
| Tác vụ 🔻 📰                                                                                                    | 22 ATTA                                                                                                    |
| Tắc vụ 🔹 🧾                                                                                                    |                                                                                                    |
| Tắc vụ *                                                                                                    | II Thư mục rồng                                                                                                    |
| Tác vụ 🔹 🧱 :                                                                                                    | Thư mục rồng                                                                                                    |
| Tác vụ 🔹 🧱 :                                                                                                    | Thư mục rồng<br>Thư mục rồng<br>HOÀN THÀNH LÔI TÀI LÊN CHỌN TẬP                                                                           |
| Tác vụ 🔹                                                                                                    | Thư mục rồng<br>Thư mục rồng<br>Hoàn thủanh lới tái lên CHọn Tập 4 +                                                                      |
| Tác vu 🔹                                                                                                    |                                                                                                    |
| Tác vụ 🔹                                                                                                    |                                                                                                    |
| Tác vụ 🔹                                                                                                    |                                                                                                    |
| Tác vụ 🔻                                                                                                    |                                                                                                    |
| Tác vu •                                                                                                    |                                                                                                    |
| Tác vu •                                                                                                    |                                                                                                    |
| Tác vu •                                                                                                    |                                                                                                    |
| Tác vu •                                                                                                    |                                                                                                    |

==> Ảnh được chọn từ File cá nhân người dùng.

| Baltade-the-data<br>hashingari       Extractional for the characteria<br>rechtrick stational for the characteria<br>rechtrick stational for the characteria<br>rechtrick stational for the characteria<br>rechtrick stational for the characteria<br>rechtrick stational for the characteria<br>rechtrick stational for the characteria<br>rechtrick stational for the characteria<br>stational for the characteria<br>stational | Des-skale-dag<br>ge doe-t-klo-tag<br>doe-t-klo-tag<br>doe-t-klo-tag<br>doe-t-klo-tag<br>doe-t-klo-tag<br>doe-t-klo-tag<br>doe-t-klo-tag<br>ge doe-t-klo-tag<br>ge doe-t-klo-tag<br>how tag<br>how ta | je je Desenvoltingi<br>here here here here here here here here |
|----------------------------------------------------------------------------------------------------|----------------------------------------------------------------------------------------------------|----------------------------------------------------------------|
| HOÁR THÁRH LÖL TÁL<br>Kich-thườc-ánh-đại-điện gọg (723.45 kỹ<br>Dạng chó                                                                                                    | Ξη(1) CHON TẬP TIN BẾ TẢI LÊN 🕂                                                                                                    |                                                                |
| same Nich F                                                                                                    | Kéo và thủ các tập tin cân tải lên vập khung này                                                                                                    | Cpun Zees v<br>Cpun Zesed                                      |
| Kich thước tối đa của tập tin : 1 MB                                                                                                    | Thansamile compositures 1000 2 across<br>Thansamile compositures 1000 2 across<br>Thansamile composi                                                                                                    |                                                                |
|                                                                                                    |                                                                                                    |                                                                |
|                                                                                                    | mir sö.                                                                                                    | 8                                                              |

Hình ảnh được đăng tải thành công vào bài viết. (Bài viết chỉ được hiển thị ngoài layout website sau khi được người quản trị kích hoạt).

| TIN TÚC                                                                                                    |                                                                                                    |                                                                                                    |                                                                                                    |                               |
|----------------------------------------------------------------------------------------------------|----------------------------------------------------------------------------------------------------|----------------------------------------------------------------------------------------------------|----------------------------------------------------------------------------------------------------|-------------------------------|
| Tiêu đề bài viết                                                                                                  |                                                                                                    |                                                                                                    |                                                                                                    |                               |
| Thêm Video vào bài viết.                                                                                          |                                                                                                    |                                                                                                    |                                                                                                    |                               |
| Mô tả ngấn                                                                                                    |                                                                                                    | 167 Ký tự ( 833 Ký tự                                                                                                    | cùn lại   63 Từ                                                                                             | •                             |
| Mội các bạn tiếp tục theo đãi các bài hướng dẫn ởi từ đơn giản đến phức tạp của VNVN. Với hị v<br>thuận tiến nhất |                                                                                                    | N. Với hi vạng hỗ trợ bạn sử dụng New 3.0 mặt cách nhanh c                                                                                          | thông và<br>Nhập những từ trong hi<br>7220                                                                  | 7220 44<br>Inh văo ô bên dưới |
| van sme, 🔊 B                                                                                                    | I     U     Ani     x <sup>2</sup> x <sub>2</sub> III     III     66       O các bải thực hành trước chúng ta<br>nguyên nữa không thể thiếu là video<br>bải việt kin cần.     Môi ban theo đôi hưởng dẫn bếp the<br>một cách dễ dàng nhất! | dă dược hướng dẫn thêm hình ảnh và Audio vào<br>, cân học cách tải video vào thư mục Tải Nguyên<br>o "Thêm video vào bài viết Webiste CMS 3.0" để r | tià + A + M +<br>thư mục Tải Nguyên. Một tải<br>n để có thể chên chúng vào<br>có thể tải video vào bải viết | - •• • • •                    |
| quay lat<br>THÔN<br>Gửi<br>thị,                                                                                   | G BÁO<br>bài viết thành công, bài                                                                                                    | i viết cần được quán trị viên d                                                                                                    | luyệt trước khi hiển                                                                                        | Xerata                        |

Bên trên là các thao tác hướng dẫn cài đặt cho phép người dùng đăng tải hình ảnh vào bài viết.

Chúc bạn thực hiện thành công!

Mời bạn theo dõi hướng dẫn quản trị website VNVN CMS 3.0 <u>http://cms.vnvn.com/p102/huong-dan</u>